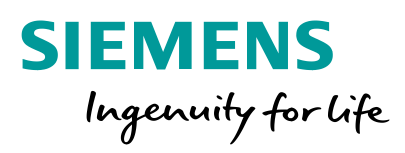

# **COMPAS Go**

Read Me Notes March 2019 Account Enhancement

Unrestricted © Siemens Industry, Inc.

**EM / COMPAS** 

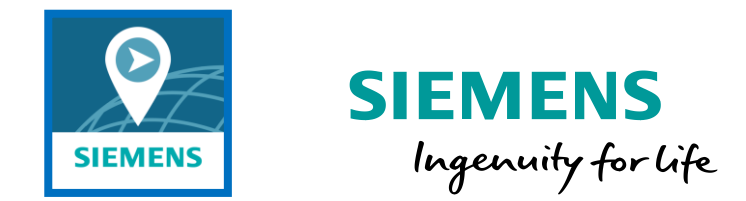

COMPAS Go incorporates fields that require users inputs and can be saved as Recent Searched account.

| hey are:          |                |      |                                 | Sold To Account | ž                  |             |
|-------------------|----------------|------|---------------------------------|-----------------|--------------------|-------------|
| Sold to Account   | t              |      |                                 | Job Name *      |                    | ∕ ©         |
| <b>OEM/SYSINT</b> |                |      |                                 |                 |                    |             |
| End User          |                |      |                                 | Quote Name *    |                    |             |
| Consultant        |                |      |                                 |                 | Create             | Reset       |
| Competitor        |                |      |                                 |                 |                    |             |
| Contractor        | Opportunity    |      |                                 | _               |                    |             |
|                   | PHILOS Opp Id  |      | PHILOS Quote Id                 |                 | Owner Email Id *   |             |
|                   |                |      | Estimated Order Intake(OI) Date |                 |                    |             |
|                   | Market Segment | •    | Enter Date                      |                 | Create Opportunity |             |
|                   | Primary        |      | OEM/SYSINT                      |                 | End User           |             |
|                   |                |      |                                 | / C             |                    | <b>∕</b> () |
|                   | Consultant     | / (S | Competitor                      | / C             | Contractor         | × 0         |
|                   |                |      |                                 |                 |                    |             |

Unrestricted © Siemens Industry, Inc.

#### COMPAS Go requires users inputs. "Sold to Account"

The Sold to Account has a "Pen"  $\checkmark$  Icon to open the search window and includes a Clock icon. (S) The Clock icon will show the Recently (Searched) Used Sold To Account List. The Pen is for searching the Sold to Account. The Clock will be the location of searched-saved Sold to Account(s). Example: Searched for "A". Click on "Select" to add to quote and Recently Used List. Use the Recently Used list for future account selections.

**Note:** Users with multiple accounts have to search for each account. Each search account needs to be added to the quote once to be added to Recently Account List. **Hint:** Do not enter any account information. Just click on "Search" and the list of accounts assigned to you will be listed. Users still need to select each Sold To Account. The Sold to Account in the quote will show the one selected. Do this for each account "once" for setting up your Recently Used Sold to Account list. .

Unrestricted © Siemens Industry, Inc. Page 3 March 2019

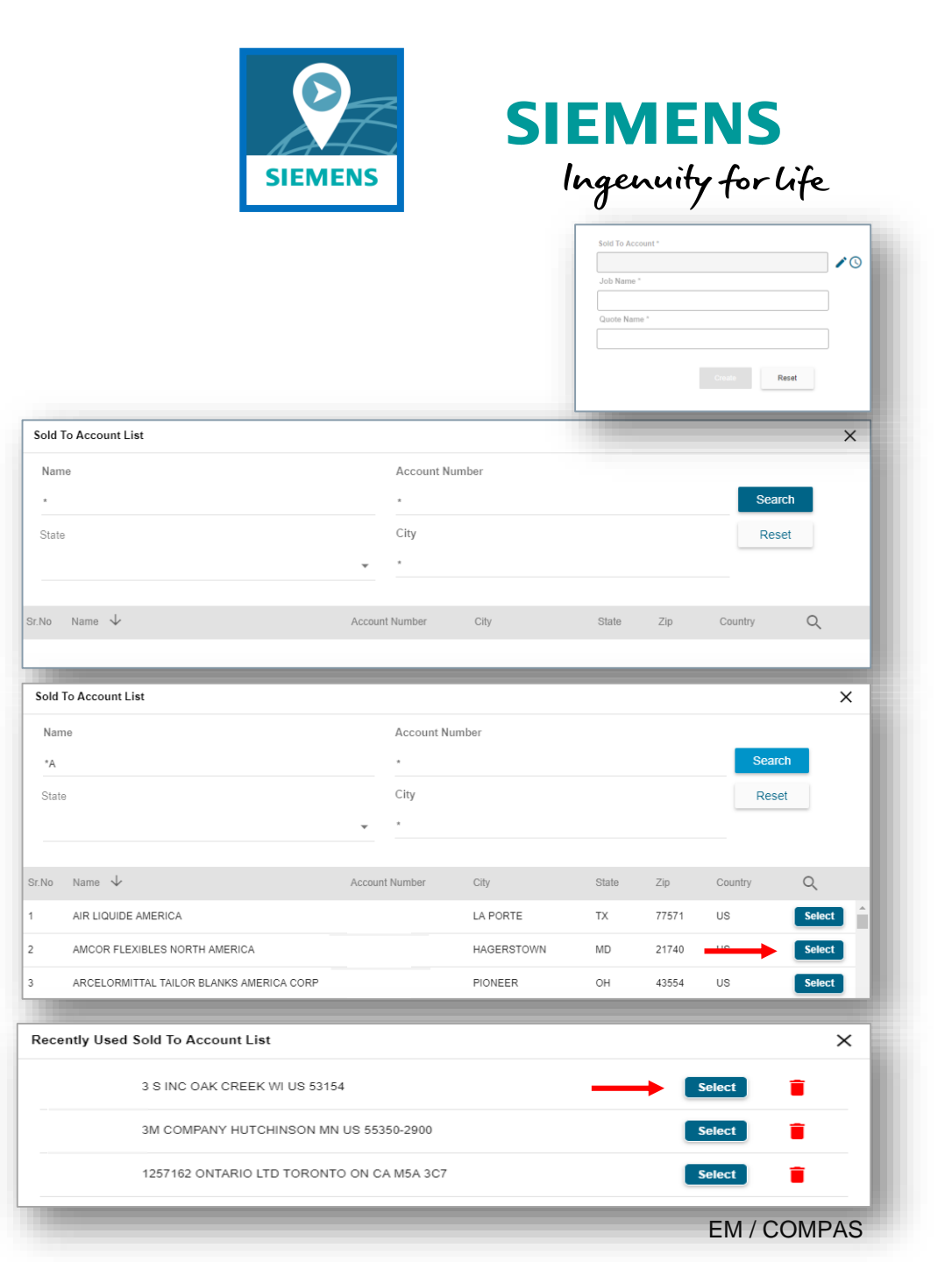

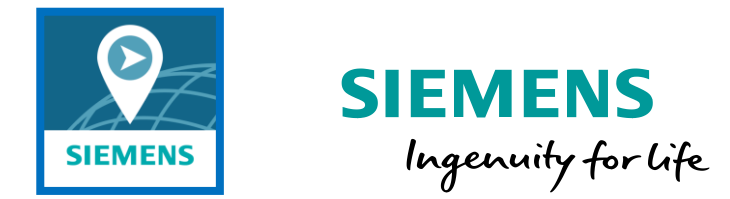

The Opportunity entries provides the same type of searching.

| Opportunity      |                                 |                    |  |
|------------------|---------------------------------|--------------------|--|
| PHILOS Opp Id    | PHILOS Quote Id                 | Owner Email Id *   |  |
|                  |                                 |                    |  |
|                  | Estimated Order Intake(OI) Date |                    |  |
| Market Segment 💌 | Enter Date                      | Create Opportunity |  |
| Primary          | OEM/SYSINT                      | End User           |  |
|                  | /(                              |                    |  |
| Consultant       | Competitor                      | Contractor         |  |
|                  |                                 | 0                  |  |
|                  |                                 |                    |  |

**Note:** The existing searchable fields will carry over to your Recently Searched accounts. Click on the Clock to make a selection from the list. The limit of accounts for each searchable field will be limited to 20 accounts. Adding a new one will drop of the oldest account.

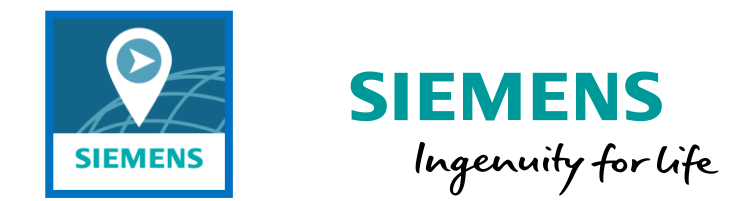

Submitting for Price Approval has the same Account enhancement. Remember only Market Segment is required for price approval.

| Quote [ | Details          |          |
|---------|------------------|----------|
|         | Martin Samuel    |          |
|         | Market Segment * | •        |
|         | Competitor       |          |
|         | End User         |          |
|         |                  | /0       |
|         | Contractor       |          |
|         | Consultant       |          |
|         |                  | /0       |
|         |                  |          |
|         | Back             | Continue |
|         |                  |          |

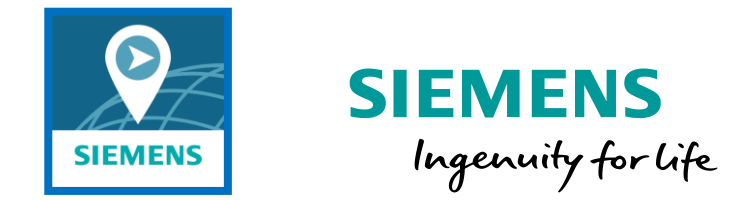

Submitting for Order Entry has lines using the same Account enhancement.

| Consultant (*): | ∕ ⊙   |
|-----------------|-------|
| Competitor (*): | ] ∕ ⊙ |
| End User (*):   | ∕ ⊙   |
| Contractor (*): | /0    |

**Note:** Depending on the quote type, filling in the Opportunity information in the Quote Details will populate the selections to the corresponding cells in the different locations in the quote to order process.

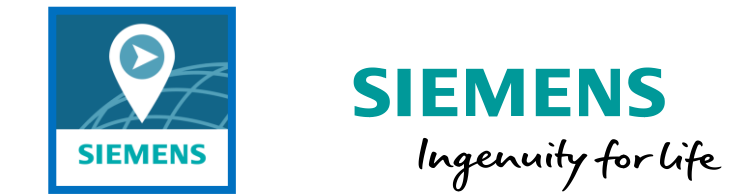

These new Account Enhancements is just another step in the ongoing work done by the COMPAS Team.

Thank You.

Mark Kossbiel COMPAS Marketing Manager